# Using the Rental Car Feature in CCC° Estimating

#### Introduction If the Insurance Companies have a relationship with Enterprise Rent-A-Car and/or Hertz<sup>®</sup>, you can enable CCC<sup>®</sup> Estimating to share updates to the Repair Order with them automatically.

The following criteria need be met in order to share repair order status updates automatically:

- The claim is an Insurance company workfile.
- The Estimate or Supplement is locked. ٠

This document describes how to enable and use the Rental Agency feature in CCC<sup>®</sup> Estimating.

#### Contents

| Торіс                                    | See Page |
|------------------------------------------|----------|
| Enable Rental Feature in the Profile     | 2        |
| Activate Insurance Company Relationships | 3        |
| When Updates Are Sent to Rental Agency   | 4        |

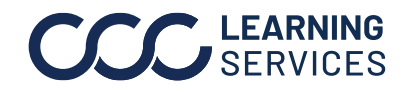

## **Enable Rental Feature in the Profile**

| Procedure |    | Use the foll<br>Enterprise                                                                                                    | owing steps to enable CCC <sup>®</sup> Estimating to communicate updates to<br>Rent-A-Car or Hertz and the insurance Companies.                                                                                                    |  |  |  |  |  |  |  |
|-----------|----|----------------------------------------------------------------------------------------------------|----------------------------------------------------------------------------------------------------|--|--|--|--|--|--|--|
| 02        | 01 | Profile Settings<br>File Help<br>Save Save and Clo<br>Fender Bene<br>Basic Settings<br>Control Central Review<br>Carvise<br>Cuttral Review<br>Cuttral Review<br>Sales - Labort | se<br>der<br>numication<br>faction<br>reasons<br>counts<br>counts |  |  |  |  |  |  |  |
|           |    |                                                                                                    | ccounts<br>ntion<br>ngs<br>cel Reasons                                                                                                    |  |  |  |  |  |  |  |
|           |    | Step                                                                                                    | Action                                                                                                    |  |  |  |  |  |  |  |
|           |    | 1                                                                                                    | Go to <b>Profiles</b> and open the <b>Repair Facility Profile</b> .                                                                                                    |  |  |  |  |  |  |  |
|           |    | 2                                                                                                    | Expand Repair Management to select Rental.                                                                                                    |  |  |  |  |  |  |  |
|           |    | 3                                                                                                    | Select the Enterprise Rent-A-Car and/or Hertz checkbox to enable sharing repair status information with them.                                                                                                    |  |  |  |  |  |  |  |
|           |    | 4                                                                                                    | The Terms of Use will automatically display. Click on I Accept to complete the process.                                                                                                    |  |  |  |  |  |  |  |

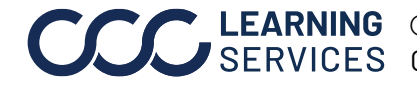

**CCC**<sup>°</sup> is a trademark of CCC Intelligent Solutions Inc. All rights reserved. CCC<sup>°</sup> is a trademark of CCC Intelligent Solutions Inc.

### **Activate Insurance Company Relationships**

Г

Once you enable the relationship, you must select which Insurance Companies Procedure to activate for sharing information.

|    | Rental                                                                                                    |        |       |       |     |  |      |           |       |   |      |       |   |   |
|----|----------------------------------------------------------------------------------------------------|--------|-------|-------|-----|--|------|-----------|-------|---|------|-------|---|---|
|    | Share repair status information with the following rental car companies:                                                                                                    |        |       |       |     |  |      |           |       |   |      |       |   |   |
|    | Enterprise Rent-A-Car Hertz                                                                                                    | Pental |       |       |     |  |      |           |       | _ |      | ~     |   |   |
| 01 | Kental       Kental         Enterprise       Hertz         Share repair status information for selected insurance companies:         Share repair status information for selected insurance companies: |        |       |       |     |  |      |           |       |   |      |       | ^ |   |
|    | ¥                                                                                                    |        | Enter | Hertz |     |  | Inst | urance Co | mpany |   |      | ^     |   |   |
|    | ¥                                                                                                    |        |       | -     | AM  |  |      |           |       |   |      |       |   | _ |
|    | ¥                                                                                                    | 02     |       | -     | AM  |  |      |           |       |   |      | _     |   | _ |
|    | Ý                                                                                                    |        |       | -     | AU' |  |      |           |       | _ |      | _   [ |   |   |
|    | ×                                                                                                    |        |       | - 6   | AU' |  |      |           |       | _ |      | _   [ |   |   |
|    | ×                                                                                                    |        |       | -     | AU' |  |      |           |       | _ |      |       |   |   |
|    | ¥                                                                                                    |        |       | -     | BRI |  |      |           |       | _ |      |       |   |   |
|    | ✓                                                                                                    |        |       | - 6   | CEL |  |      |           |       | _ |      |       |   |   |
|    | ✓                                                                                                    |        |       | - 6   | СНІ |  |      |           |       | _ |      |       |   |   |
|    | ✓                                                                                                    |        |       | A     | CS/ |  |      |           |       |   |      | ~     |   |   |
|    | ~                                                                                                    |        |       |       |     |  | Г    |           | ОК    |   | Cano | el    |   |   |
|    | ¥                                                                                                    |        |       |       |     |  |      | 03        |       |   |      |       |   |   |
|    |                                                                                                    |        |       | -     |     |  | _    |           | _     |   |      |       |   | * |

| Step | Action                                                                                                    |
|------|----------------------------------------------------------------------------------------------------|
| 1    | Click the <b>Edit</b> button.                                                                                                    |
| 2    | Select the Insurance Company(s) to activate it for rental car<br>companies.<br>Note: You can use <b>Select/Deselect All</b> feature to add or remove<br>the insurance company. |
| 3    | When finished, click <b>OK</b> .                                                                                                    |

**Note:** Your selections will display as **green** checkmarks.

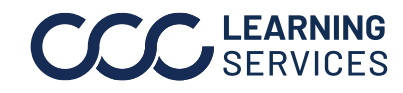

©2014-2022. CCC Intelligent Solutions Inc. All rights reserved. CCC<sup>®</sup> is a trademark of CCC Intelligent Solutions Inc.

#### When Updates Are Sent to Rental Agency

**Update Criteria** If the Rental feature is enabled and the claim is for an Insurance Company on the list, updates will be sent for the following reasons:

- When Repair Order is Closed •
- When Repair Order is Cancelled ٠
- When Vehicle Out Date is delayed •

Vehicle Out The Vehicle Out Date field is displayed on the Production Schedule Dashboard **Delay Prompt** and on the Repair Plan Workfile tab.

> Anytime there is a change to the **Vehicle Out Date**, the system will prompt you to give a reason for the delay. Select the appropriate reason, enter a note if needed, and then click **OK** to save the reason.

| All               | -                   | 🔍 Search            | 🚔 Print 🔹        | 🛕 Print Previ                                                                                              | ew 👻                                                                 |                           |                       |            |             |             |             |             |  |  |
|-------------------|---------------------|---------------------|------------------|----------------------------------------------------------------------------------------------------|----------------------------------------------------------------------|---------------------------|-----------------------|------------|-------------|-------------|-------------|-------------|--|--|
| RO N              | umber Owner Name    | Vehicle             | Current<br>Phase | Parts Lab<br>% %                                                                                           | or Info                                                              | Mon<br>1/7                | Tue<br>1/8            | Wed<br>1/9 | Thu<br>1/10 | Fri<br>1/11 | Sat<br>1/12 | Sun<br>1/13 |  |  |
| <u>۲ 🔝 10186</u>  | Abraham, John       | 2012 GMC TERRAIN    | <u>New Plan</u>  | 0                                                                                                    | 0 🚺                                                                  |                           |                       |            |             |             |             |             |  |  |
| 🕅 🕅 🕅             | ACME CAR RE         | 2010 CADI CTS-V     | <u>New Plan</u>  |                                                                                                    | 56 🚹                                                                 |                           |                       |            |             |             |             |             |  |  |
| ۴ 🔝 <u>09271</u>  | 31 Akepati, Varun   | 2005 FORD FIVE HU   | New Plan         | Delay Reaso                                                                                                | n                                                                    |                           |                       |            |             |             |             |             |  |  |
| 🕅 🔝 <u>7911</u>   | ANDERSON, R         | 2007 FORD FOCUS ST  | [Scheduled]      | Vehicle Out date for repair order 7911 has been modified. Select a delay reason or<br>"Cancel" the update. |                                                                      |                           |                       |            |             |             |             |             |  |  |
| ۳ 🗽 <u>10123</u>  | Amolds, Joe         | 1999 PONT GRAND A   | New Plan         |                                                                                                    |                                                                      |                           |                       |            |             |             |             |             |  |  |
| ۳ 🗽 <u>10048</u>  | ASSIGNED IAB        | 2009 HOND ACCORD    | New Plan         | Reason:                                                                                                    | Reason:                                                              |                           |                       |            |             |             |             |             |  |  |
| ۴ 🗽 <u>10178</u>  | Athletes First, Inc | 2012 GMC TERRAIN    | [Scheduled]      | Notes: Authorization - Waiting on Customer                                                                 |                                                                      |                           |                       |            |             |             |             |             |  |  |
| ۳ 🗽 <u>1087</u>   | Bandari, Geetha     | 2010 HOND ACCORD    | New Plan         |                                                                                                    | Authorization - Waiting on Insurance<br>Customer - Unable to Contact |                           |                       |            |             |             |             |             |  |  |
| ۴ 🗽 <u>10073</u>  | BEECH, XAVIER       | 2002 CHRY TOWN &    | New Plan         |                                                                                                    | Other<br>Paint - Weather Delayed<br>Parts - On Backorder             |                           |                       |            |             |             |             |             |  |  |
| 🕅 🗽 🕅             | BENTS, DAVID        | 2002 Satum VUE 4X2  | [Scheduled]      |                                                                                                    |                                                                      |                           |                       |            |             |             |             |             |  |  |
| ۳ 🗽 <u>74489</u>  | Berry, Jason        | 2007 TOYO CAMRY CE  | <u>New Plan</u>  | - Parts - Returned LKW (Wrong, Damaged, or Rejected) Parts - Returned OEM (Wrong, Damaged, or Rejected)    |                                                                      |                           |                       |            |             |             |             |             |  |  |
| 👻 🔝 eb091         | 8 Brockman, Rich    | 2008 HOND CIVIC EXL | New Plan         | 0                                                                                                    | - Parts - S<br>Parts - V                                             | Searching f<br>Naiting on | for LKQ<br>Delivery   |            |             |             |             |             |  |  |
| 🕅 🗽 <u>1002</u>   | BROWN, JESSE        | 2013 AUDI A3 PREMI  | Disassemble      | 11                                                                                                    | Sublet -<br>Vehicle                                                  | Waiting or<br>- Additiona | n Vendor<br>al Damage | Found      |             |             |             |             |  |  |
| 👻 🔝 <u>EB09</u> 2 | 605 Bulnes, Edwin   | 2012 GMC TERRAIN    | [Scheduled]      | 1                                                                                                    | Vehicle                                                              | - Rework                  | Required              |            |             |             |             |             |  |  |

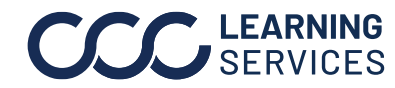

**CCC**<sup>°</sup> is a trademark of CCC Intelligent Solutions Inc. All rights reserved. CCC<sup>°</sup> is a trademark of CCC Intelligent Solutions Inc.